| WAWF Vendor Folder – Correction Required<br>Reference Guide |                 |                  |               |        |                            |    |  |
|-------------------------------------------------------------|-----------------|------------------|---------------|--------|----------------------------|----|--|
| PIEE                                                        |                 | WAWF             |               | Vendor | Correction Required Folder |    |  |
| Table of Conter                                             | nts             |                  |               |        |                            | _  |  |
| Roles                                                       |                 |                  |               |        |                            | 1  |  |
| Correction Required Fold                                    | der             |                  |               |        |                            | 1  |  |
| Search Criteria                                             |                 |                  |               |        |                            | 1  |  |
| Search Criteria – Vendo                                     | or Correction R | equired Receivin | g Reports Fol | der:   |                            | 1  |  |
| Vendor Correction Requi                                     | ired Receiving  | g Reports Folde  | er            |        |                            | 2  |  |
| Vendor Correction Requ                                      | ired Receiving  | Reports Results  | 5:            |        |                            | 2  |  |
| Electronic Data Access                                      |                 |                  |               |        |                            | 3  |  |
| Electronic Data Access I                                    | Fields:         |                  |               |        |                            | 3  |  |
| Vendor - Create New Cor                                     | rrected Receiv  | ving Report Doc  | ument         |        |                            | 4  |  |
| Contract Info Fields:                                       |                 |                  |               |        |                            | 4  |  |
| Vendor – Corrected Rece                                     | eiving Report   | (FMS) - Routing  | J             |        |                            | 4  |  |
| Vendor – Corrected Rece                                     | eiving Report   | (FMS) – Data Ca  | apture        |        |                            | 5  |  |
| Header Tab:                                                 |                 |                  |               |        |                            | 5  |  |
| Addresses Tab:                                              |                 |                  |               |        |                            | 6  |  |
| Payee                                                       |                 |                  |               |        |                            | 6  |  |
| Administered by DoD                                         | AAC:            |                  |               |        |                            | 7  |  |
| Inspect by DoDAAC:                                          |                 |                  |               |        |                            | 8  |  |
| Ship to DoDAAC:                                             |                 |                  |               |        |                            | 8  |  |
| Payment DoDAAC:                                             |                 |                  |               |        |                            | 9  |  |
| Issue By DoDAAC:                                            |                 |                  |               |        |                            | 9  |  |
| Accept By DoDAAC:                                           |                 |                  |               |        |                            | 9  |  |
| Mark For Tab:                                               |                 |                  |               |        |                            | 10 |  |
| Comments Tab:                                               |                 |                  |               |        |                            | 11 |  |
| Line Item Tab:                                              |                 |                  |               |        |                            | 11 |  |
| Line Item Details:                                          |                 |                  |               |        |                            | 11 |  |
| CDRL ELIN Line Item                                         | Details:        |                  |               |        |                            | 18 |  |

| Subn | nit Document         | .29 |
|------|----------------------|-----|
| V    | Norkflow Information | .28 |
| ٨    | Misc. Information    | .27 |
| A    | Address Information  | .25 |
| L    | ine Item Information | .24 |
| Ľ    | Document Information | .23 |
| Pre  | eview Document Tab:  | .23 |
| Atta | achments Tab:        | .22 |

| Roles                  | <ul><li>The users with access to the WAWF Vendor Correction Needed folder:</li><li>WAWF - Vendor</li></ul>                                                                                                    |
|------------------------|----------------------------------------------------------------------------------------------------|
| Correction<br>Required | The Correction Needed folder allows WAWF users to search for and work on WAWF Receiving Report documents that are sent back for corrections.                                                                                                    |
| Folder                 | Vendor dropdown tab at the top of the screen. From the dropdown menu, select the Correction Required Folder.                                                                                                    |
| Search<br>Criteria     | To search in the Vendor Correction Required Receiving Reports Folder, fill out the applicable fields. Search Criteria – Vendor Correction Required Receiving Reports Folder: CAGE Code or Contractor DoDAAC / DUNS / DUNS +4 / EXT * Contract Number Delivery Order Reference Procurement ID Vendor (Payee) / Vendor (Payee) Extension Shipment No. Invoice Number Communications Service Agreement (CSA) Tax ID (EIN) Type Document Status Create Date (format: YYY/MMDD) Create Date (format: YYY/MMDD) Update Date Ind (format: YYY/MMDD) Acceptance Date (format: YYY/MMDD) Acceptance Date (format: YYY/MMDD) Acceptance Date (format: YYY/MMDD) Invoice Received End Date (format: YYY/MMDD) Estimated Delivery Date End (format: YYY/MMDD) Service Period End Date (format: YYYY/MMDD) Service Period End Date (format: YYYY/MMDD) Service Period End Date (format: YYYY/MMDD) Service Period End Date (format: YYYY/MMDD) Service Period End Date (format: YYYY/MMDD) Service Period End Date (format: YYYY/MMDD) Service Period End Date (format: YYYY/MMDD) Service Period End Date (format: YYYY/MMDD) Service Period End Date (format: YYYY/MMDD) Service Period End Date (format: YYYY/MMDD) Service Period To Date (format: YYYY/MMDD) Service Period To Date (format: YYYY/MDD) Service Period To Date (format: YYYY/MDD) Service Period To Date (fo |

|            | o 10px                                                                                                    |                                                      |          |
|------------|----------------------------------------------------------------------------------------------------|------------------------------------------------------|----------|
|            | Buttons:                                                                                                    |                                                      |          |
|            |                                                                                                    |                                                      |          |
|            | Submit (Select the Submit button to display the Select the Using the Select the Using the Select the Select the Select the Select the Using the Select the Select the | arch Results page)                                   |          |
|            | <ul> <li>Help (Select the Help button to populate a WAWF F</li> </ul>                                                                                                    | leip page)                                           |          |
|            | Search Criteria - Vendor Correction Required Receiving Reports                                                                                                    | Folder                                               |          |
|            | CAGE Code or Contractor DoDAAC / DUNS / DUNS+4 / Ext *                                                                                                    |                                                      |          |
|            | Select Location Code                                                                                                    |                                                      |          |
|            | Contract Number                                                                                                    | Delivery Order                                       |          |
|            |                                                                                                    |                                                      |          |
|            | Reference Procurement Id                                                                                                    |                                                      |          |
|            | Vendor (Payee) / Vendor (Payee) Extension                                                                                                    | Ship From / Ship From Extension                      |          |
|            |                                                                                                    |                                                      |          |
|            | Shipment No.                                                                                                    | Invoice Number                                       |          |
|            |                                                                                                    |                                                      |          |
|            | Communication Service Agreement (CSA)                                                                                                    |                                                      |          |
|            |                                                                                                    | _                                                    |          |
|            | Submit Help                                                                                                    |                                                      |          |
|            |                                                                                                    |                                                      |          |
|            |                                                                                                    |                                                      |          |
|            | when the applicable fields are filled out, click the <b>Su</b>                                                                                                    | <b>bmit</b> button to display the Search Results pag | je.      |
|            | The search results display on the following screen ar                                                                                                    | nd are sorted by ascending Contract Numbers          | S.       |
|            |                                                                                                    |                                                      |          |
|            | Vendor Correction Required Receiving R                                                                                                    | eports Results:                                      |          |
|            | • Item                                                                                                    |                                                      |          |
|            |                                                                                                    |                                                      |          |
|            | Vendor (Payee)                                                                                                    |                                                      |          |
|            | • DUNS                                                                                                    |                                                      |          |
| Vendor     | • DUNS+4                                                                                                    |                                                      |          |
| Correction | • Ext                                                                                                    |                                                      |          |
| Correction | Ref. Procurement ID     Contract Number (Field is a humaniinh to the Field                                                                                                    | turnia Data Arrang arrang with information on the ar | le ste d |
| Required   | Contract Number     (Field is a hyperlink to the Elect     Contract Number)                                                                                                    | tronic Data Access screen with information on the se | elected  |
| Pocoiving  | Delivery Order                                                                                                    |                                                      |          |
| Receiving  | • <u>Correct?</u> (Field is a hyperlink to the Create New Co                                                                                                    | orrect Receiving Report (FMS) Document screen)       |          |
| Reports    | Submitted                                                                                                    |                                                      |          |
| Folder     | Last Updated                                                                                                    |                                                      |          |
| i oldel    | Snipped     Durgo                                                                                                    |                                                      |          |
|            | Amount                                                                                                    |                                                      |          |
|            | Reject Reason                                                                                                    |                                                      |          |
|            | ,                                                                                                    |                                                      |          |
|            | Buttons:                                                                                                    |                                                      |          |
|            | Return (Select this to return the user to the previou                                                                                                    | us screen)                                           |          |
|            | Help (Select this to open a WAWF Help page)                                                                                                    | - /                                                  |          |
|            |                                                                                                    |                                                      |          |

|                              | Vendor Correction Required Receiving Reports Folder for '7W356' (1 Items, sorted by Contract Number Ascending)         Item       Type       Vendor (Payee)       DUNS       DUNS44       Ext       Ref. Procurement Id       Contract Number A       Delivery Order       Correct?       Submitted         1       Corrected - RR S/S FMS       2024-04-10       2024-04-10       2024-04-10         Image: Correct of the system of the system of the                                                                                                    |
|------------------------------|----------------------------------------------------------------------------------------------------|
| Electronic<br>Data<br>Access | The Electronic Data Access page displays with information on the selected contract number.  Electronic Data Access Fields:  Item Contract Number (Field is a hyperlink, selecting it displays the Contract in a separate window) Delivery Order Issue Date Issue Date Admin By Admin By Addin Admin By Addin Admin By Addin Admin By Addin Addin |
|                              | Image: Contract Number to retrieve the document.                                                                                                    |
|                              | Return         Help                                                                                                    |

|                                                            | Selecting the Corre                                                                                                    | ct? hyperlink c                                                                                         | on the Vendor                                                                                       | Correction Required Re                                                                 | ceiving Reports F                       | older for '[Vendor | ſ]' |  |  |
|------------------------------------------------------------|----------------------------------------------------------------------------------------------------|----------------------------------------------------------------------------------------------------|----------------------------------------------------------------------------------------------------|----------------------------------------------------------------------------------------|-----------------------------------------|--------------------|-----|--|--|
|                                                            | page populates the Vendor - Create New Corrected Receiving Report (FSM) Document screen. To                                                                                                    |                                                                                                    |                                                                                                    |                                                                                        |                                         |                    |     |  |  |
|                                                            | create a new Corrected Receiving Report, begin filling out the applicable fields.                                                                                                    |                                                                                                    |                                                                                                    |                                                                                        |                                         |                    |     |  |  |
| Vendor -<br>Create New<br>Corrected<br>Receiving<br>Report | create a new Corrected Receiving Report, begin filling out the applicable fields.<br><b>Contract Info Fields:</b><br>(Section is pre-populated with the information from the original Receiving Report)<br>Contract Number Type<br>Contract Number *<br>Delivery Order<br>Reference Procurement Identifier<br>CAGE Code / DUNS / DUNS + 4/ Ext. *<br>Pay DoDAAC *<br>Currency Code<br>Document to Create * (Field is auto populated with Corrected Receiving Report)<br>Buttons:<br>Next (Select this button to proceed to the next step)<br>Reset (Select this button to reset the fields to blank)<br>Previous (Select this button to return to the previous page) |                                                                                                    |                                                                                                    |                                                                                        |                                         |                    |     |  |  |
| Document                                                   |                                                                                                    |                                                                                                    |                                                                                                    |                                                                                        |                                         |                    |     |  |  |
|                                                            | Contract Info                                                                                                    |                                                                                                    |                                                                                                    |                                                                                        |                                         |                    |     |  |  |
|                                                            | Contract Number Type                                                                                                    | Contract Number *                                                                                       | Delivery Order                                                                                      | Reference Procurement Identifier                                                       | CAGE Code / DUNS /<br>DUNS + 4 / Ext. * | Pay DoDAAC *       |     |  |  |
|                                                            | Document to Create *  Corrected Receiving Report * = Required Fields  Next Reset Previous Hell Select the Next butt                                                                                                    | rt Inspection: Source A                                                                                 | Acceptance: Source                                                                                  | on process and move o                                                                  | n to the next scre                      | en.                |     |  |  |
|                                                            | The Vendor – Corre                                                                                                    | cted Receiving                                                                                          | g Report - Rout                                                                                     | ting screen displays. Th                                                               | e status displays                       | at the top of the  |     |  |  |
|                                                            | screen. The Contrac                                                                                                    | ct is a hyperlink                                                                                       | k, select it to re                                                                                  | turn to the previous pag                                                               | je.                                     |                    |     |  |  |
| Vendor –                                                   |                                                                                                    |                                                                                                    |                                                                                                    |                                                                                        |                                         |                    |     |  |  |
| Corrected                                                  | Vendor - Corrected F                                                                                                    | Receiving Report                                                                                        | t (FMS)                                                                                             |                                                                                        |                                         |                    |     |  |  |
| Receiving                                                  |                                                                                                    |                                                                                                    |                                                                                                    |                                                                                        |                                         |                    |     |  |  |
| Report                                                     | Vendor – Corrected                                                                                                    | Receiving Rer                                                                                           | ort Fields                                                                                          |                                                                                        |                                         |                    |     |  |  |
| (FMS) -                                                    | Contract Ni                                                                                                    | Imber (Field is a                                                                                       | uto-populated ar                                                                                    | nd cannot be edited)                                                                   |                                         |                    |     |  |  |
| Routing                                                    | <ul> <li>Delivery Ord</li> <li>Reference F</li> <li>CAGE Code</li> <li>DUNS (<i>Field</i></li> <li>DUNS + 4 (</li> </ul>                                                                                                    | der (Field is auto<br>Procurement Id<br>e (Field is auto-po<br>I is auto-populate<br>Field is auto-popu | populated and c<br>lentifier (Field is<br>opulated and can<br>ed and cannot be<br>ulated and cannot | cannot be edited)<br>cannot be edited)<br>canot be edited)<br>edited)<br>of be edited) | t be edited)                            |                    |     |  |  |

|           | <ul> <li>Exter</li> <li>Inspe</li> <li>Acce</li> <li>Pay I</li> <li>Effec</li> <li>Issue</li> <li>Admition</li> <li>Inspe</li> <li>Mark</li> <li>Ship</li> <li>Acce</li> </ul> Buttons: <ul> <li>Next</li> <li>Rese</li> <li>Previous</li> <li>Help</li> </ul> | nsion (Field i<br>ection Point<br>ptance Poir<br>DoDAAC (Fi<br>tive Date<br>By DoDAA<br>n DoDAAC<br>act By DoDA<br>For Code /<br>For Code /<br>For Code * /<br>From Code<br>pt By DoDA<br>(Select this b<br>t (Select this to | is auto-populated and c<br>(Field is auto-populate<br>at (Field is auto-populate<br>ield is auto-populated a<br>AC<br>*<br>AAC / Extension *<br>Extension<br>/ Extension<br>/ Extension<br>AC / Extension (Fiel<br>button to proceed to the<br>button to reset the field<br>this button to return to a | annot be o<br>d and can<br>ted and ca<br>nd cannot<br>d is auto-j<br>d next step<br>ds to blant<br>the previo | edited)<br>not be ed<br>nnot be<br>t be edite<br>boopulate<br>)<br>(<br>()<br>us page) | dited)<br>edited)<br>ed)<br>ed and ca | nnot be e    | edited)             |                     |               |
|-----------|----------------------------------------------------------------------------------------------------|----------------------------------------------------------------------------------------------------|----------------------------------------------------------------------------------------------------|----------------------------------------------------------------------------------------------------|----------------------------------------------------------------------------------------|---------------------------------------|--------------|---------------------|---------------------|---------------|
|           | - Top                                                                                                    |                                                                                                    |                                                                                                    | 90)                                                                                                    |                                                                                        |                                       |              |                     |                     |               |
|           | Vendor - Correc<br>Contract >> Routing                                                                                                    | ted Receiving R                                                                                                    | eport (FMS)                                                                                                    |                                                                                                    |                                                                                        |                                       |              |                     |                     |               |
|           | Contract<br>Number                                                                                                    | Delivery Order                                                                                                    | Reference Procurement<br>Identifier                                                                                                    | CAGE<br>Code                                                                                                  | DUNS                                                                                   | DUNS +                                | Extension    | Inspection<br>Point | Acceptance<br>Point | Pay<br>DoDAAC |
|           | 100000                                                                                                    | 100-0107-007                                                                                                    | 100-0-0000                                                                                                    | 10000                                                                                                    | 110,000,00                                                                             |                                       |              | S                   | S                   | 10000         |
|           | * = Required Fields,<br>Effective Date                                                                                                    | Date = YYYY/MM/DD                                                                                                    | Issue By DoDAAC                                                                                                    | Admin DoD                                                                                                    | AAC *                                                                                  | Ins                                   | pect By DoDA | AC / Extension *    | Mark For Code / Ex  | tension       |
|           | 2022/12/21                                                                                                    |                                                                                                    | S0512A                                                                                                    | S2305A                                                                                                    |                                                                                        | S2                                    | 305A         | ]                   | [                   |               |
|           | Next Previous<br>Select the Ne                                                                                                    | Reset Help<br><b>xt</b> button to                                                                                                    | o move to the next s                                                                                                    | creen.                                                                                                    |                                                                                        |                                       |              |                     |                     |               |
|           | The Vendor – fields.                                                                                                    | - Corrected                                                                                                    | Receiving Reports (                                                                                                    | (FMS) –                                                                                                    | Data Ca                                                                                | apture                                | screen o     | displays. Fi        | II in the app       | blicable      |
|           | NOTE: Since                                                                                                    | the Line Ite                                                                                                    | em(s) has/have alrea                                                                                                    | ady been                                                                                                    | create                                                                                 | d, there                              | efore, the   | e Charge T          | Гуре (i.e. Si       | upplies vs.   |
| Vendor –  | Services) car                                                                                                    | not be cha                                                                                                    | nged unless all of th                                                                                                    | e Line It                                                                                                    | ems are                                                                                | e remov                               | /ed.         |                     |                     |               |
| Corrected | Hoodor To                                                                                                    | h-                                                                                                    |                                                                                                    |                                                                                                    |                                                                                        |                                       |              |                     |                     |               |
| Receiving | IIEAUEI IA                                                                                                    | <b>.</b>                                                                                                    |                                                                                                    |                                                                                                    |                                                                                        |                                       |              |                     |                     |               |
| Report    | Contr                                                                                                    | act Numbe                                                                                                    | r (Field is auto-populat                                                                                                    | ed and ca                                                                                                    | nnot be e                                                                              | edited)                               |              |                     |                     |               |
| (FMS) –   | <ul> <li>Delive</li> <li>Refer</li> </ul>                                                                                                    | ery Order (/<br>ence Procu                                                                                                    | Field is auto-populated<br>Jrement Identifier ( Fi                                                                                                    | and canno<br>ield is auto                                                                                     | ot be edit<br>p-population                                                             | ted)<br>ted and (                     | cannot be    | edited)             |                     |               |
| Data      | • Effec                                                                                                    | tive Date (F                                                                                                    | ield is auto-populated a                                                                                                    | and canno                                                                                                    | t be edite                                                                             | ed)                                   |              | ,                   |                     |               |
| Capture   | <ul><li>Inspe</li><li>Accel</li></ul>                                                                                                    | ction Point<br>ptance Poir                                                                                                    | (Field is auto-populate<br>It (Field is auto-populat                                                                                                    | d and can<br>ted and ca                                                                                       | not be ea<br>Innot be                                                                  | dited)<br>edited)                     |              |                     |                     |               |
|           | Contr                                                                                                    | act Numbe                                                                                                    | r Type ( <i>Field is auto-p</i>                                                                                                    | opulated                                                                                                    | and cann                                                                               | not be ea                             | lited)       |                     |                     |               |
|           | <ul> <li>Supp</li> <li>Servi</li> </ul>                                                                                                    | nes (Field is<br>Ces (Field is                                                                                                    | auto-populated and cal<br>auto-populated and cal                                                                                                    | nnot be ea<br>nnot be ea                                                                                      | lited)<br>lited)                                                                       |                                       |              |                     |                     |               |
|           | • CoC                                                                                                    | -                                                                                                    |                                                                                                    |                                                                                                    |                                                                                        |                                       |              |                     |                     |               |
|           | <ul><li>ARP</li><li>Shipr</li></ul>                                                                                                    | nent Numbe                                                                                                    | er **                                                                                                    |                                                                                                    |                                                                                        |                                       |              |                     |                     |               |

- Shipment Date \*
- Estimated
- Estimated Delivery Date
- Final Shipment \*
- FMS Case Identifier \*
- Transportation Account Code
- TCN
- Gross Weight
- Cube
- FOB
- Serial Shipping Container Code
- Special Package Markings / Special Handing Requirements
- Transportation Leg
- Standard Carrier Alpha Code
- Bill of Lading Number
- Secondary Transportation Tracking Number (*Field is required when Secondary Transportation Tracking Type is entered*)
- Secondary Transportation Tracking Type (*Field is required when Secondary Transportation Tracking Number is entered*)
- Transportation Method/Type
- Currency Code (Field is auto-populated and cannot be edited)
- Document Total (\$) (Field is auto-populated and cannot be edited)

| Vendor - Corrected Receiving                | Report (FMS)                               |                                     |                                   |                     |                  |
|---------------------------------------------|--------------------------------------------|-------------------------------------|-----------------------------------|---------------------|------------------|
| Contract >> Routing >> Data Capture         |                                            |                                     |                                   |                     |                  |
| Header Addresses Mark For                   | Comments Line Item                         | Attachments Preview                 | v Document                        |                     |                  |
| INFO: Line Item(s) has/have already been    | n created; therefore, the Charge Type (i.e | ., Supplies vs. Services) cannot    | be changed unless all of the Line | e Items are remov   | ved.             |
| single * = Required Fields on Submit; doubl | e ** = Required Fields on Submit, saving   | draft document, and tabbing.        |                                   |                     |                  |
| Contract Number                             | Delivery Order                             | Reference Procurement<br>Identifier | Effective Date                    | Inspection<br>Point | Acceptance Point |
| where the property of                       | 10000-0107-0007                            | 100-0-0004                          | 2022102                           | S                   | S                |
| Contract Number Type                        | Supplies                                   | Services                            | CoC                               | ARP                 |                  |
| DoD Contract (FAR)                          | Supplies                                   | Services                            |                                   |                     |                  |
| Shipment Number **                          | Shipment Date *                            | Estimated                           | Estimated Delivery Date           | Final<br>Shipment * |                  |
| 14.42                                       | 2024/04/17                                 | Ev                                  | 2024/04/12                        | NV                  |                  |
| FMS Case Identifier *                       |                                            |                                     |                                   |                     |                  |
| 14 14 14H                                   |                                            |                                     |                                   |                     |                  |
| Submit Save Draft Document Previo           | ous Help                                   |                                     |                                   |                     |                  |

NOTE: When attempting to correct a Shipment Number, the following warning message appears: "Your corrective action has updated the shipment number by either adding or removing a *Z* or entering a new shipment number. This action will result in systemic process rejections. The proposed corrections should not be resubmitted from the corrections folder. If an invoice was tied to the original submission, then DFAS will reject the invoice, placing it in the Rejected Invoices Folder. Vendors should void the Invoice. Vendors will then be responsible for submitting a new Invoice and Receiving Report."

NOTE: \*\* denotes required fields on Submit, Saving Draft Document, and tabbing.

Select the Addresses tab to continue.

# Addresses Tab:

Review and make edits, if necessary, to the fields.

#### Payee:

• DUNS (Field is auto-populated and cannot be edited)

- DUNS + 4 (Field is auto-populated and cannot be edited)
- UEI (Field is auto-populated and cannot be edited)
- Extension (Field is auto-populated and cannot be edited)
- Payee Name 1 \*
- Payee Name 2
- Payee Name 3
- Address 1
- Address 2
- Address 3
- Address 4
- City
- State
- Zip Code
- Country
- Military Location Description

| Vendor - Corrected<br>Contract >> Routing >><br>Header Addresse | Receiving Report (FMS)<br>Data Capture<br>Mark For Comments Line It | em Attachments Preview | Document          |            |
|-----------------------------------------------------------------|---------------------------------------------------------------------|------------------------|-------------------|------------|
| Payee: 7W356                                                    | DUNS: 131266926                                                     | DUNS + 4:              | UEI: HAWKSQF848W7 | Extension: |
| * Payee Name 1                                                  | GENERAL DYNAMICS LAND SYSTEMS INC                                   | λ.                     |                   |            |
| Payee Name 2                                                    |                                                                     |                        |                   |            |
| Payee Name 3                                                    |                                                                     |                        |                   |            |
| Address 1                                                       | and showing the                                                     |                        |                   |            |
| Address 2                                                       |                                                                     |                        |                   |            |
| Address 3                                                       |                                                                     |                        |                   |            |
| Address 4                                                       |                                                                     |                        |                   |            |
| City                                                            | 1755. AL 48-1875                                                    | State                  | Zip Code          |            |
| Country                                                         | USA Military Location Des                                           | cription               |                   |            |
| Submit Save Draft Doo                                           | ument                                                               |                        |                   |            |

# Administered by DoDAAC:

- Activity Name 1 \*
- Activity Name 2
- Activity Name 3
- Address 1
- Address 2
- Address 3
- Address 4
- City
- State
- Zip Code
- Country
- Military Location Description

| Administered By DoDAA   | AC: \$2305A                       |       |
|-------------------------|-----------------------------------|-------|
| * Activity Name 1       |                                   |       |
| Activity Name 2         |                                   |       |
| Activity Name 3         |                                   |       |
| Address 1               |                                   |       |
| Address 2               | PTRACEOPT B ATT                   |       |
| Address 3               |                                   |       |
| Address 4               | TTLAL ROY & RT                    |       |
| City                    | State Zip Code                    | 48310 |
| Country                 | USA Military Location Description |       |
| Submit Save Draft Docum | nent Help                         |       |

Inspect by DoDAAC:

- Activity Name 1 \*
- Activity Name 2
- Activity Name 3
- Address 1
- Address 2
- Address 3
- Address 4
- City
- State
- Zip Code
- Country
- Military Location Description

| * Activity Name 1 | 10 Mar 10 10 11   |                               |          |          |       |
|-------------------|-------------------|-------------------------------|----------|----------|-------|
| Activity Name 2   |                   |                               |          |          |       |
| Activity Name 3   |                   |                               |          |          |       |
| Address 1         | 100100-00100-0104 |                               |          |          |       |
| Address 2         | 1704,80.400271    | 8.001                         |          |          |       |
| Address 3         |                   |                               |          |          |       |
| Address 4         | COLUMN STORY      | 8 80 C                        |          |          |       |
| City              | 1704,80 (01071)   |                               | State MI | Zip Code | 48310 |
| Country           | USA               | Military Location Description |          |          |       |

# Ship to DoDAAC:

- Activity Name 1 \*
- Activity Name 2
- Activity Name 3
- Address 1
- Address 2
- Address 3
- Address 4
- City
- State
- Zip Code
- Country
- Military Location Description

| * Activity Name 1 |                     |                               |          |          |              |
|-------------------|---------------------|-------------------------------|----------|----------|--------------|
| Activity Name 1   |                     |                               |          |          |              |
| Activity Name 2   |                     |                               |          |          |              |
| Activity Name 3   |                     |                               |          |          |              |
| Address 1         | Charles Contraction |                               |          |          |              |
| Address 2         | NOT FOR SHIPPING    |                               |          |          |              |
| Address 3         |                     |                               |          |          |              |
| Address 4         |                     | 7888-778                      |          |          |              |
| City              | scond" on the       |                               | State TX | Zip Code | 100000-01100 |
| Country           | USA                 | Military Location Description |          |          |              |
|                   | ant Hala            |                               |          |          |              |
| Save Drait Docum  | нер                 |                               |          |          |              |

Payment DoDAAC:

- Activity Name 1 \*
- Activity Name 2
- Activity Name 3
- Address 1
- Address 2
- Address 3
- Address 4
- City
- State
- Zip Code
- Country
- Military Location Description

| Payment DoDAAC: HQ     | 1337                              |
|------------------------|-----------------------------------|
| * Activity Name 1      | THE DUARD DOTE                    |
| Activity Name 2        |                                   |
| Activity Name 3        |                                   |
| Address 1              | KOTY DITUDEST PENTON              |
| Address 2              | 11.08.0 D-025.07                  |
| Address 3              |                                   |
| Address 4              | DUMBE IN STREET                   |
| City                   | State Zip Code                    |
| Country                | USA Military Location Description |
| Submit Save Draft Docu | ment Help                         |

# Issue By DoDAAC:

- Activity Name 1 \*
- Activity Name 2
- Activity Name 3
- Address 1
- Address 2
- Address 3
- Address 4
- City
- State
- Zip Code
- Country
- Military Location Description

| Issue By DoDAAC: S051          | 2A                                |       |          |
|--------------------------------|-----------------------------------|-------|----------|
| * Activity Name 1              | DOM: DO, THEM: DA, PORM.          |       |          |
| Activity Name 2                |                                   |       |          |
| Activity Name 3                |                                   |       |          |
| Address 1                      | THE SUPERIMETER ADVIS             |       |          |
| Address 2                      | BLALING INC                       |       |          |
| Address 3                      |                                   |       |          |
| Address 4                      | CANNON IN MITHIAM                 |       |          |
| City                           | Carrier II.                       | State | Zip Code |
| Country                        | USA Military Location Description |       |          |
| Submit Save Draft Docum        | nent Help                         |       |          |
| Accept By DoD                  | DAAC:                             |       |          |
| <ul> <li>Activity I</li> </ul> | Name 1 *                          |       |          |

| Activity                                                                                                    | Name 3               |          |          |       |
|----------------------------------------------------------------------------------------------------|----------------------|----------|----------|-------|
| Addres                                                                                                    | 51                   |          |          |       |
| Address                                                                                                    | ; 2                  |          |          |       |
| Address                                                                                                    | 3                    |          |          |       |
| Address                                                                                                    | ; 4                  |          |          |       |
| City                                                                                                    |                      |          |          |       |
| State                                                                                                    |                      |          |          |       |
|                                                                                                    | e                    |          |          |       |
|                                                                                                    |                      |          |          |       |
| Country                                                                                                    | Leastion Description |          |          |       |
| Military                                                                                                    | Location Description |          |          |       |
|                                                                                                    | Location Description |          |          |       |
| COUNTRY<br>Military<br>pt By DoDAAC / E<br>Activity Name 1                                                                                                   | Location Description |          |          |       |
| COUNTRY<br>Military<br>pt By DoDAAC / E<br>Activity Name 1<br>Activity Name 2                                                                                | Location Description |          |          |       |
| COUNTRY<br>Military<br>pt By DoDAAC / E<br>Activity Name 1<br>Activity Name 2<br>Activity Name 3                                                             | Location Description |          |          |       |
| DOUNTRY<br>Military<br>pt By DoDAAC / E<br>Activity Name 1<br>Activity Name 2<br>Activity Name 3<br>Address 1                                                | Location Description |          |          |       |
| COUNT(Y)<br>Military<br>pt By DoDAAC / E<br>Activity Name 1<br>Activity Name 2<br>Activity Name 3<br>Address 1<br>Address 2                                  | Location Description |          |          |       |
| DOUNT(Y)<br>Military<br>pt By DoDAAC / E<br>Activity Name 1<br>Activity Name 2<br>Activity Name 3<br>Address 1<br>Address 2<br>Address 3                     | Location Description |          |          |       |
| DOUNTRY<br>Military<br>Pt By DoDAAC / E<br>Activity Name 1<br>Activity Name 2<br>Activity Name 3<br>Address 1<br>Address 2<br>Address 3<br>Address 4         | Location Description |          |          |       |
| DOUNTRY<br>Military<br>pt By DoDAAC / E<br>Activity Name 1<br>Activity Name 2<br>Activity Name 3<br>Address 1<br>Address 2<br>Address 3<br>Address 4<br>City | Location Description | State MI | Zip Code | 48310 |

Confirm that the information is correct and make the necessary updates. Select the Mark For tab to proceed.

# Mark For Tab:

The Mark for Representative and Mark for Secondary fields are intended to include details about the document that are directed to the specific Representative/Secondary Representative within the approval process.

Fill out these fields and select the **Comments** tab to continue.

| eader Addresses / | Mark For Comments Line Item | Attachments | Preview Document |  |
|-------------------|-----------------------------|-------------|------------------|--|
| ark For Rep       | Mark For Secon              | ndary       |                  |  |
|                   |                             |             |                  |  |
|                   |                             |             |                  |  |
|                   |                             |             |                  |  |
|                   |                             |             |                  |  |
|                   |                             |             |                  |  |
|                   |                             |             |                  |  |
|                   |                             |             |                  |  |
|                   |                             |             |                  |  |
|                   |                             |             |                  |  |

# **Comments Tab:**

In the Comments tab, the Correct Receiving Report Initiator may leave a comment regarding the report within the **Initiator Comments** section.

| eader | Addresses | Mark For | Comments | Line Item | Attachments | Preview Document |  |
|-------|-----------|----------|----------|-----------|-------------|------------------|--|
|       |           |          |          |           | Initiator C | omments          |  |
|       |           |          |          |           |             |                  |  |
|       |           |          |          |           |             |                  |  |
|       |           |          |          |           |             |                  |  |
|       |           |          |          |           |             |                  |  |
|       |           |          |          |           |             |                  |  |
|       |           |          |          |           |             |                  |  |
|       |           |          |          |           |             |                  |  |
|       |           |          |          |           |             |                  |  |

Select the Line Item tab to proceed.

# Line Item Tab:

Fill in the applicable fields and make any other necessary updates.

- AAI
- SDN
- ACRN

#### Buttons:

- Clear (Select this button to clear the three fields within the row)
- Special Package Markings / Special Handling Requirements
- Other Special Package Markings / Special Handling Requirements

| medder      | Addresses A             | Nark For Comments    | Line Item | Attachments | Preview Documen |
|-------------|-------------------------|----------------------|-----------|-------------|-----------------|
| t least one | Line Item is required   |                      |           |             |                 |
| AAI         | SDN                     |                      | ACRN      |             |                 |
|             |                         | ]                    | clear     |             |                 |
|             |                         |                      | Clear     |             |                 |
|             |                         |                      |           |             |                 |
| Special P   | ackage Markings / S     | Special Handling Req | uirements |             |                 |
| Bulky Artic | ام                      |                      |           |             |                 |
| Bunker Ad   | iustment - 20 Foot Con  | tainer               |           |             | 4               |
| Bunker Ad   | iustment - 40 Foot Con  | tainer               | >         |             |                 |
| Conductivi  | ty/Anti-static Additive |                      |           |             |                 |
| Documenta   | ation - Special         |                      |           |             |                 |
| Electronic  | Equipment Transfer      |                      | <         |             |                 |
| Endorsed a  | as Hazardous Material   |                      |           |             |                 |
| Environme   | ental Control Limits    |                      | <<        |             |                 |
|             | Dimensions              | _                    |           |             |                 |
| Excessive   |                         |                      |           |             |                 |

Line Item Details:

• Item No.

- Product/Service ID
- Qualifier
- Qty. Shipped
- Unit of Measure
- UofM Code
- Unit Price (\$)
- Amount (\$)
- Actions
  - o Edit
    - o Delete
    - $\circ \quad \text{Add} \quad$

| Line Item | <u>Details</u>     |           |              |                 |           |                 |             |             |
|-----------|--------------------|-----------|--------------|-----------------|-----------|-----------------|-------------|-------------|
| Item No.  | Product/Service ID | Qualifier | Qty. Shipped | Unit of Measure | UofM Code | Unit Price (\$) | Amount (\$) | Actions     |
| 3500      | 2360016935515      | FS        | 32           | EACH            | EA        | 26.63           | 852.16      | Edit Delete |
| 3500AA    | 5342               | FT        | 42           | EACH            | EA        | 14030           | 589260.00   | Edit Delete |
| 1000      | 1561325121451      | A3        | 17           | EACH            | EA        | 32.78           | 557.26      | Edit Delete |
|           |                    |           |              |                 |           |                 |             | Add         |

# Edit Line Item Details

Select the Edit button within the Actions column. The CLIN/SLIN/ELIN, ACRNs, and Batch/Lot & Shelf-Life tabs display. Enter the applicable information into the fields. When the necessary edits are made, select the **Save CLIN/SLIN/ELIN** button to submit them.

## CLIN/SLIN/ELIN Tab:

- Item No. \*\*
- Product/Service ID \*
- Product/Service ID Qualifier \*
  - Edit Additional (Selecting this button populates an Additional Product/Service IDs/Product/Service ID Qualifiers screen)
- Qty. Shipped \*
- Unit of Measure \*
- NSP (Field is a checkbox)
- Unit Price (\$) \*
- Amount (\$)
- AAI
- SDN
- ACRN
- MILSTRIP Document No.
- Project Code
- PR Number
- GFE?
- Advice Code
- Special Package Markings / Special Handling Requirements
- Other Special Package Markings / Special Handling Requirements
- Type Designation Method (Field required when Type Designation Value is entered)
- Type Designation Value (Field required when Type Designation Method is entered)
- Description \*

### Buttons:

- Save CLIN/SLIN/ELIN (*This button is only available on the CLIN/SLIN/ELIN tab*) (Select this when the edited Line Item Information is ready to be submitted)
- Save Draft Document (Select this to save a draft version of document)
- Previous (*This button is only available on the CLIN/SLIN/ELIN tab*) (Select this button to return to the previous page)
- Help (Select this to open a WAWF Help page)

| CLIN/SLIN/ELIN ACRNs              | Batch/Lot & Shelf Life                                   |                                                |                             |
|-----------------------------------|----------------------------------------------------------|------------------------------------------------|-----------------------------|
| INFO: The ACRN Amount for ACF     | RN '44' for Line Item '3500' was updated to the Line Ite | m Amount                                       |                             |
| ngle * = Required Fields when say | ving line item; double ** = Required Fields when saving  | line item, saving draft document, and tabbing. |                             |
| Item No. **                       | Product/Service ID *                                     | Product/Service ID Qua                         | lifier *                    |
| 3500                              | CHARLES HER CONTROL OF                                   | FS - NATIONAL STOC                             | CK NUMBER - Edit Additional |
| Qty. Shipped *                    | Unit of Measure *                                        | NSP Unit Price (\$) *                          | Amount (\$)                 |
| 32                                | EA-EACH                                                  | 26.63                                          | 852                         |
| AAI                               | SDN                                                      | ACRN                                           | MILSTRIP Document No.       |
|                                   |                                                          |                                                |                             |
| DD Marshan                        | CEE2                                                     | Advise Code                                    |                             |

### **Edit Additional Product/Service ID Qualifiers**

Select the **Edit Additional** button next to the Product/Service ID Qualifier field. The Additional Products/Service ID Qualifiers screen displays. Edit or add an additional Product/Service ID or Qualifier in the displayed table and select **Save** to continue.

| Product/Service ID Qualifier  |                                                               |
|-------------------------------|---------------------------------------------------------------|
|                               |                                                               |
| MG - MANUFACTURER PART NUMBER | -                                                             |
|                               | •                                                             |
|                               | Product/Service ID Qualifier<br>MG - MANUFACTURER PART NUMBER |

If all applicable information is entered into the fields, click the **ACRN**s tab at the top of the screen to continue.

#### ACRNs Tab:

- Item No. (Field is auto-populated and cannot be edited)
- CLIN Amount (\$) (Field is auto-populated and cannot be edited)
- ACRN Amount (\$) (Field is auto-populated and cannot be edited)
- Difference (\$) (Field is auto-populated and cannot be edited)
- ACRN
- Amount (\$)
- Actions
  - o Delete ACRN
  - Add ACRN

#### Buttons:

- Save Draft Document (Select this to save a draft version of document)
- Help (Select this to open a WAWF Help page)

Select the **Add ACRN** button to populate a new ACRN line and enter in the applicable data. To delete an ACRN, select the **Delete ACRN** button. A confirmation message appears, select **OK**.

| CLIN/SLIN/E | LIN ACRNs          | Batch/Lo      | ot & Sh  | elf Life            |                            |
|-------------|--------------------|---------------|----------|---------------------|----------------------------|
| INFO: The A | CRN Amount for ACI | RN '44' for L | ine Item | i '3500' was update | ed to the Line Item Amount |
| Item No.    | CLIN Amount        | (\$)          | ACR      | Amount (\$)         | Difference (\$)            |
| 3500        | 852.16             |               |          | 852.16              | 0.00                       |
| ACRN        | Amo                | unt (\$)      |          | Actions             |                            |
| 44          |                    | 8             | 52.16    | Delete ACRN         |                            |
|             |                    |               |          | Add ACRN            |                            |
|             |                    |               |          |                     |                            |

NOTE: Adding an ACRN populates a message stating, "INFO: The ACRN Amount for ACRN 'x' for item item 'x' was updated to the Line Item Amount."

If all applicable information is entered into the fields, click the **Batch/Lot & Shelf Life** tab at the top of the screen to continue.

#### Batch/Lot & Shelf Life Tab:

On the Batch / Lot & Shelf Life tab, select the Add Manufacturer for Population to Lots button.

- Actions
  - Add Manufacturer for Population to Lots

| CLIN/SLIN/ELIN         ACRNs         Batch/Lot & Shelf Life           * = Required Fields         * |                                                 |
|----------------------------------------------------------------------------------------------------|-------------------------------------------------|
|                                                                                                    | Actions Add Manufacturer for Population to Lots |

A section populates with a Manufacturer look up. Enter in the Manufacturer or CAGE/DUNS/DUNS+4 and select the **Save** button to search. From the populated results, enter in the applicable information to the fields and select the **Add** button.

- CAGE/DUNS/DUNS+4 (Field is auto populated and cannot be edited)
- Manufacturer \* (Field is auto populated and cannot be edited)
- Batch/Lot Number \*
- Shelf Life Expiration Date
- Quantity \*
- Actions
  - o Delete
  - o Add

#### Buttons:

- Save Draft Document (Select this to save a draft version of document)
- Help (Select this to open a WAWF Help page)

| CLIN/SL  | LIN/ELIN ACRNs Ba       | tch/Lot & Shelf Life |                    |                            |            |                                  |      |
|----------|-------------------------|----------------------|--------------------|----------------------------|------------|----------------------------------|------|
| = Requir | red Fields              |                      |                    |                            |            |                                  |      |
| Manufa   | acturer OR CAGE/DUNS/DU | INS+4: *             | 133266926          | Edit Delete                |            |                                  |      |
|          | CAGE/DUNS/DUNS+4        | Manufacturer *       | Batch/Lot Number * | Shelf Life Expiration Date | Quantity * | Actions                          |      |
|          |                         | 133266926            |                    | YYYY/MM/DD                 |            | Delete                           |      |
|          |                         |                      |                    |                            |            | Add                              |      |
|          |                         |                      |                    |                            |            |                                  |      |
|          |                         |                      |                    |                            |            |                                  |      |
|          |                         |                      |                    |                            |            | Actions                          |      |
|          |                         |                      |                    |                            | A          | d Manufacturer for Population to | Lots |

NOTE: To return to the Manufacturer search, select the Edit button next to the look up field.

Selecting the **Add** button again populates a new line for the current Manufacturer. Selecting the Delete button removes the Manufacturer information.

| Manufacturer OR CAGE/DUNS/D | UNS+4: *       | 133266926          | Edit Delete                |            |         |
|-----------------------------|----------------|--------------------|----------------------------|------------|---------|
| CAGE/DUNS/DUNS+4            | Manufacturer * | Batch/Lot Number * | Shelf Life Expiration Date | Quantity * | Actions |
|                             | 133266926      |                    | YYYY/MM/DD                 |            | Delete  |
|                             | 133266926      |                    | YYYY/MM/DD                 |            | Delete  |
|                             |                |                    |                            |            | Add     |

To add a new Manufacturer, select the **Add Manufacturer for Population to Lots** button in the Actions section on the bottom of the screen. To completely delete the Manufacturer for Population search and addition, select the **Delete** button next to the lookup to return to the initial tab screen.

After entering in all of the applicable information, return to the CLIN/SLIN/ELIN tab and select the Save

CLIN/SLIN/ELIN button to submit the edits. The previous Line Item Tab screen displays with a success message.

| Vendor - Corrected Receiving F              | ≀eport (FMS)              |                             |            |            |
|---------------------------------------------|---------------------------|-----------------------------|------------|------------|
| Contract >> Routing >> Data Capture         |                           |                             |            |            |
| Header Addresses Mark For                   | Comments Line             | ne Item Attachme            | nts Previe | w Document |
| INFO: The ACRN Amount for ACRN '44' fo      | r Line Item '3500' was up | updated to the Line Item An | ount       |            |
| And the supervised has a party of the local |                           | And the second second       |            |            |

#### Add Line Item Details

Select the Add button within the Actions column. The CLIN/SLIN/ELIN, ACRNs, and Batch/Lot & Shelf-Life tabs display. Enter the applicable information into the fields. When the necessary information is entered, select the **Save CLIN/SLIN/ELIN** button to submit them.

#### CLIN/SLIN/ELIN Tab:

- Item No. \*\*
- Product/Service ID \*
- Product/Service ID Qualifier \*
  - Add Additional (Selecting this button populates an Additional Product/Service IDs/Product/Service ID Qualifiers screen)
- Qty. Shipped \*
- Unit of Measure \*
- NSP (*Field is a checkbox*)
- Unit Price (\$) \*
- Amount (\$)
- AAI
- SDN
- ACRN
- MILSTRIP Document No.
- Project Code
- PR Number

- GFE?
- Advice Code
- Special Package Markings / Special Handling Requirements
- Other Special Package Markings / Special Handling Requirements
- Type Designation Method (*field required when Type Designation Value is entered*)
- Type Designation Value (field required when Type Designation Method is entered)
- Description \*

#### Buttons:

- Save CLIN/SLIN/ELIN (*This button is only available on the CLIN/SLIN/ELIN tab*) (Select this when the new Line Item is ready to be submitted)
- Save Draft Document (Select this to save a draft version of document)
- Previous (*This button is only available on the CLIN/SLIN/ELIN tab*) (Select this button to return to the previous page)
- Help (Select this to open a WAWF Help page)

| Vendor - Corrected Receiving Rep                  | ort (FMS)                                                    |           |                                |                       |
|---------------------------------------------------|--------------------------------------------------------------|-----------|--------------------------------|-----------------------|
| CLIN/SLIN/ELIN ACRNs Batch/Lot                    | & Shelf Life                                                 |           |                                |                       |
| single * = Required Fields when saving line item: | double ** = Required Fields when saving line item, saving dr | aft docum | ent, and tabbing.              |                       |
| Item No. **                                       | Product/Service ID *                                         |           | Product/Service ID Qualifier * |                       |
| 3600                                              | CHARLES MARKED 1                                             |           | B8 - BATCH NUMBER              | ✓ Add Additional      |
| Qty. Shipped *                                    | Unit of Measure *                                            | NSP       | Unit Price (\$) *              | Amount (\$)           |
| 33                                                | EA-EACH                                                      |           | 30.00                          | 990.00                |
| AAI                                               | SDN                                                          |           | ACRN                           | MILSTRIP Document No. |
|                                                   |                                                              |           |                                |                       |
| PR Number                                         | GFE?                                                         |           | Advice Code                    |                       |
|                                                   | NV                                                           |           | ~                              |                       |

#### Add Additional Product/Service ID Qualifiers

Select the **Add Additional** button next to the Product/Service ID Qualifier field. The Additional Products/Service ID Qualifiers screen displays. Add an additional Product/Service ID or Qualifier in the displayed table and select **Save** to continue.

| Iditional Product/Service IDs / Product/Service ID Quali | ifiers                       |
|----------------------------------------------------------|------------------------------|
| Item No.                                                 |                              |
| 3600 Product/Service ID                                  | Product/Service ID Qualifier |
| 1.                                                       |                              |
| 2.                                                       |                              |

If all applicable information is entered into the fields, click the ACRN tab at the top of the screen to continue.

#### ACRNs Tab:

(Fields are auto-populated with information pulled from the previous tab)

- Item No.
- CLIN Amount (\$)
- ACRN Amount (\$)
- Difference (\$)
- ACRN
- Amount (\$)
- Actions
  - o Delete ACRN (Button is available when an ACRN is added)
  - Add ACRN

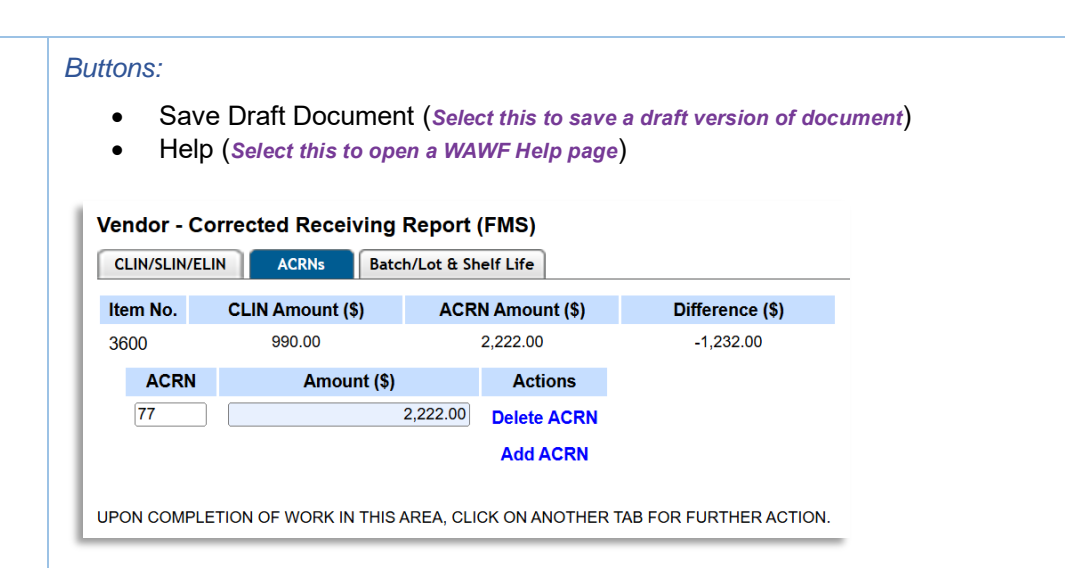

Select the **Add ACRN** button to populate a new ACRN line and enter in the applicable data. To delete an ACRN, select the **Delete ACRN** button. A confirmation message appears, select **OK**.

NOTE: Adding an ACRN populates a message stating, "INFO: The ACRN Amount for ACRN 'x' for item 'x' was updated to the Line Item Amount."

If all applicable information is entered into the fields, click the **Batch/Lot & Shelf Life** tab at the top of the screen to continue."

#### Batch/Lot & Shelf Life Tab:

On the Batch / Lot & Shelf Life tab, select the Add Manufacturer for Population to Lots button.

- Actions
  - Add Manufacturer for Population to Lots

| Vendor - Corrected Receiving Report (FMS)                                      |                                         |
|--------------------------------------------------------------------------------|-----------------------------------------|
| CLIN/SLIN/ELIN ACRNs Batch/Lot & Shelf Life                                    |                                         |
| * = Required Fields                                                            |                                         |
|                                                                                | Actions                                 |
|                                                                                | Add Manufacturer for Population to Lots |
|                                                                                |                                         |
| UPON COMPLETION OF WORK IN THIS AREA, CLICK ON ANOTHER TAB FOR FURTHER ACTION. |                                         |

A section populates with a Manufacturer look up. Enter in the Manufacturer or CAGE/DUNS/DUNS+4 and select the **Save** button to search. From the populated results, enter in the applicable information to the fields and select the **Add** button.

- CAGE/DUNS/DUNS+4 (Field is auto populated and cannot be edited)
- Manufacturer \* (Field is auto populated and cannot be edited)
- Batch/Lot Number \*
- Shelf Life Expiration Date
- Quantity \*
- Actions
  - o Delete
  - o Add

#### Buttons:

- Save Draft Document (Select this to save a draft version of document)
- Help (Select this to open a WAWF Help page)

| CLIN/SL  | LIN/ELIN ACRNs Ba       | tch/Lot & Shelf Life |                    |                            |            |                                    |
|----------|-------------------------|----------------------|--------------------|----------------------------|------------|------------------------------------|
| = Requir | red Fields              |                      |                    |                            |            |                                    |
| Manufa   | acturer OR CAGE/DUNS/DU | INS+4: *             | 133266926          | Edit Delete                |            |                                    |
|          | CAGE/DUNS/DUNS+4        | Manufacturer *       | Batch/Lot Number * | Shelf Life Expiration Date | Quantity * | Actions                            |
|          |                         | 133266926            |                    | YYYY/MM/DD                 |            | Delete                             |
|          |                         |                      |                    |                            |            | Add                                |
|          |                         |                      |                    |                            |            |                                    |
|          |                         |                      |                    |                            |            |                                    |
|          |                         |                      |                    |                            |            | Actions                            |
|          |                         |                      |                    |                            | Ac         | d Manufacturer for Population to L |

NOTE: To return to the Manufacturer search, select the Edit button next to the look up field.

Selecting the **Add** button again populates a new line for the current Manufacturer. Selecting the Delete button removes the Manufacturer information.

| Manufacturer OR CAGE/DUNS/D | UNS+4: *       | 133266926          | Edit Delete                |            |         |
|-----------------------------|----------------|--------------------|----------------------------|------------|---------|
| CAGE/DUNS/DUNS+4            | Manufacturer * | Batch/Lot Number * | Shelf Life Expiration Date | Quantity * | Actions |
|                             | 133266926      |                    | YYYY/MM/DD                 |            | Delete  |
|                             | 133266926      |                    | YYYY/MM/DD                 |            | Delete  |
|                             |                |                    |                            |            | Add     |

To add a new Manufacturer, select the **Add Manufacturer for Population to Lots** button in the Actions section on the bottom of the screen. To completely delete the Manufacturer for Population search and addition, select the **Delete** button next to the lookup to return to the initial tab screen.

After entering in all the applicable information, return to the CLIN/SLIN/ELIN tab and select the Save

CLIN/SLIN/ELIN button to submit the new Line Item. The previous Line Item Tab screen displays with a success message.

| Vendor - Co   | orrected Re    | ceiving Re      | port (FMS)      |                |                      |                  |
|---------------|----------------|-----------------|-----------------|----------------|----------------------|------------------|
| Contract >> R | Routing >> Dat | a Capture       |                 |                |                      |                  |
| Header        | Addresses      | Mark For        | Comments        | Line Item      | Attachments          | Preview Document |
| INFO: The AC  | RN Amount for  | ACRN '77' for L | ine Item '3600' | was updated to | the Line Item Amount |                  |

### Delete Line Item Number

To delete a Line Item Number, select the **Delete** button. A confirmation button displays. Select **OK** to proceed with the deletion.

### CDRL ELIN Line Item Details:

- Item No.
- Qty. Shipped
- Unit
- Unit Price (\$)
- Amount (\$)
- Actions
  - o Add
  - o Edit
  - o Delete

|  | CDRL | ELIN | Line | Item | Details |  |
|--|------|------|------|------|---------|--|
|--|------|------|------|------|---------|--|

| Item No. | Qty. Shipped | Unit | Unit Price (\$) | Amount (\$) | Actions |
|----------|--------------|------|-----------------|-------------|---------|
|          |              |      |                 |             | Add     |
|          |              |      |                 |             |         |
|          |              |      |                 |             |         |

#### Add CDRL ELIN Line Items

Select the Add button in the Actions column of the CDRL ELIN Line Item Details section. On the populated ELIN screen, fill in the applicable fields.

#### ELIN Fields:

- Item Number \*
- Qty. Shipped (*Field is auto populated and cannot be edited*)
- Unit of Measure (*Field is auto populated and cannot be edited*)
- Unit (Field is auto populated and cannot be edited)
- NSP
- Unit Price (\$)
- Amount (\$)
- AAI
- SDN
- ACRN
- SYSUID 1 \*
- SYSUID 2
- Attachment Name
- Actions
  - Add Attachment
  - View Attachment (Button is available when an attachment is present)
  - Delete Attachment (*Button is available when an attachment is present*)
- Description \*

#### Buttons:

- Save CDRL ELIN (Select this button to upload the CDRL ELIN)
- Save Draft Document (Select this to save a draft version of document)
- Previous (Select this button to return to the previous page)
- Help (Select the Help button to populate a WAWF Help page)

| em No. *        | Qty. Shipped | Unit of Measure | Unit          | NSP | Unit Price (\$) | Amount (\$) |
|-----------------|--------------|-----------------|---------------|-----|-----------------|-------------|
|                 | 1            | Each            | EA            |     |                 |             |
| AAI             | SDN          |                 | ACRN          |     |                 |             |
|                 |              |                 |               |     |                 |             |
| SYSUID 1 *      |              | SYSUID 2        |               |     |                 |             |
| <b>~</b>        |              | ~               |               |     |                 |             |
| Attachment Name |              | Actions         |               |     |                 |             |
|                 |              | A               | dd Attachment |     |                 |             |
| Description *   |              |                 |               |     |                 |             |
|                 |              |                 |               |     |                 |             |

Select the **Save CDRL ELIN** button to proceed with uploading the CDRL ELIN and return to the previous page or select the **Save Draft Document** to save it as a draft.

## Elin Fields - Add Attachment

Select the **Add Attachment** button within the Actions section. Clicking the button populates the Form – Attachments screen. Select the **Choose File** button. File explorer displays. Select the desired file for upload and select **Open**. The selected file name appears on the screen. Click the **Upload** button at the bottom of the screen to submit the attachment.

|               | Energy Lab FOC     | vendor                  | Documentation                 | Гоокпр         | Exit          |                |                 |                  |                       |
|---------------|--------------------|-------------------------|-------------------------------|----------------|---------------|----------------|-----------------|------------------|-----------------------|
| end           | or - Corrected F   | Receiving               | g Report (FMS                 | )              |               |                |                 |                  |                       |
| orm           | - Attachments      |                         |                               |                |               |                |                 |                  |                       |
|               |                    | designs                 | ted for Sensiti               | ve Upela       | ecified in    | ormation ONLY  | Do NOT optor o  | lassified inform | nation in this system |
| AN            | NING. WAWF IS      | uesigna                 | iteu for Sensiti              | ve oncia:      | sineu in      | Simation ONLI. | Jo No i enter c | lassineu intorn  | nation in this system |
|               |                    |                         |                               |                |               |                |                 |                  |                       |
| here i        | is a CDRL attachme | ent size limi           | t of 5MB, attachme            | ents over this | s size will b | rejected.      |                 |                  |                       |
| here i<br>Cho | is a CDRL attachme | ent size limi<br>Dse_Or | t of 5MB, attachme<br>der.pdf | ents over this | s size will b | rejected.      |                 |                  |                       |
| here i<br>Cho | is a CDRL attachme | ent size limi<br>Dse_Or | t of 5MB, attachme<br>der.pdf | ents over this | s size will b | rejected.      |                 |                  |                       |
| here i<br>Cho | is a CDRL attachme | ent size limi<br>Dse_Or | t of 5MB, attachme<br>der.pdf | ents over this | s size will b | rejected.      |                 |                  |                       |
| here i        | is a CDRL attachme | ent size limi<br>Dse_Or | t of 5MB, attachme<br>der.pdf | ents over this | s size will b | rejected.      |                 |                  |                       |
| here i        | is a CDRL attachme | ent size limi           | t of 5MB, attachme<br>der.pdf | ents over this | s size will b | rejected.      |                 |                  |                       |
| Cho           | is a CDRL attachme | ent size limi<br>Dse_Or | t of 5MB, attachme<br>der.pdf | ents over this | s size will b | rejected.      |                 |                  |                       |

Selecting the Upload button returns to the previous screen. The attachment name is now available.

#### View Attachment

To view an attachment, select the **View Attachment** link to download the attachment locally.

#### **Delete Attachment**

To delete an attachment, select the **Delete Attachment** link.

| ngle * = Required Fiel<br><b>tem No</b> , * | ds when saving CDRL<br>Qtv. Shipped | ELIN; double ** = Required Fields when<br>Unit of Measure | saving CDRL ELIN<br>Unit | , saving di | raft document, and tabbing. | Amount (\$) |
|---------------------------------------------|-------------------------------------|-----------------------------------------------------------|--------------------------|-------------|-----------------------------|-------------|
| 3600                                        | 1                                   | Each                                                      | EA                       |             | 30.00                       | (+)         |
| AAI                                         | SDN                                 |                                                           | ACRN                     |             |                             |             |
|                                             |                                     |                                                           |                          |             |                             |             |
| SYSUID 1 *                                  |                                     | SYSUID 2                                                  |                          |             |                             |             |
| 1234S0512A 🗸                                |                                     | <b></b>                                                   |                          |             |                             |             |
| ttachment Name                              |                                     | Actions                                                   |                          |             |                             |             |
| a far being                                 |                                     | View Attachment Delete Attac                              | hment                    |             |                             |             |
| escription *                                |                                     |                                                           |                          |             |                             |             |
| est                                         |                                     |                                                           |                          |             |                             |             |
|                                             |                                     |                                                           |                          |             |                             |             |

Complete filling out the necessary fields and select the **Save CDRL Elin** button to submit the new CDRL ELIN Line Item. The previous Line Item tab screen displays.

## Edit CDRL ELIN Line Items

Select the Edit button in the Actions column of the CDRL ELIN Line Item Details section. On the populated ELIN screen, update the applicable fields.

ELIN Fields:

٠

- Item Number \*
- Qty. Shipped (Field is auto populated and cannot be edited)
- Unit of Measure (*Field is auto populated and cannot be edited*)
  - Unit (Field is auto populated and cannot be edited)
- NSP

- Unit Price (\$)
- Amount (\$)
- AAI
- SDN
- ACRN
- SYSUID 1 \*
- SYSUID 2
- Attachment Name
- Actions
  - Add Attachment
  - View Attachment (*Button is available when an attachment is present*)
  - Delete Attachment (Button is available when an attachment is present)
- Description \*

#### Buttons:

- Save CDRL ELIN (Select this button to upload the CDRL ELIN edits)
- Save Draft Document (Select this to save a draft version of document)
- Previous (Select this button to return to the previous page)
- Help (Select the Help button to populate a WAWF Help page)

Select the **Save CDRL ELIN** button to proceed with uploading the edited CDRL ELIN and return to the previous page or select the **Save Draft Document** to save it as a draft.

### Elin Fields - Add Attachment

Select the **Add Attachment** button within the Actions section. Clicking the button populates the Form – Attachments screen. Select the **Choose File** button. File explorer displays. Select the desired file for upload and select **Open**. The selected file name appears on the screen. Click the **Upload** button at the bottom of the screen to submit the attachment.

| WAWF                                      |                    |               |                     |              |         |                                                                          |  |  |  |
|-------------------------------------------|--------------------|---------------|---------------------|--------------|---------|--------------------------------------------------------------------------|--|--|--|
| <u>U</u> ser                              | Energy Lab POC     | Vendor        | Documentation       | Lookup       | Exit    |                                                                          |  |  |  |
| Vendor - Corrected Receiving Report (FMS) |                    |               |                     |              |         |                                                                          |  |  |  |
| Form                                      | - Attachments      |               |                     |              |         |                                                                          |  |  |  |
| WAR                                       | NING: WAWF is      | designa       | ited for Sensiti    | ve Uncla     | assifie | ed information ONLY. Do NOT enter classified information in this system. |  |  |  |
| There                                     | is a CDRL attachme | ent size limi | it of 5MB, attachme | ents over th | is size | will be rejected.                                                        |  |  |  |
| Cho                                       | bose File MDO_CO   | Dse_Or        | der.pdf             |              |         |                                                                          |  |  |  |
|                                           |                    |               |                     |              |         |                                                                          |  |  |  |
|                                           |                    |               |                     |              |         |                                                                          |  |  |  |
|                                           |                    |               |                     |              |         |                                                                          |  |  |  |
|                                           |                    |               |                     |              |         |                                                                          |  |  |  |
|                                           | _                  |               |                     |              |         |                                                                          |  |  |  |
| Upload                                    | d Return Help      |               |                     |              |         |                                                                          |  |  |  |

Selecting the Upload button returns to the previous screen. The attachment name is now available.

### **View Attachment**

To view an attachment, select the View Attachment link to download the attachment locally.

### **Delete Attachment**

To delete an attachment, select the **Delete Attachment** link.

| ngle * = Required Field | ls when saving CDRL | ELIN; double ** = Required Fields when | n saving CDRL ELIN | , saving dr | raft document, and tabbing. |             |
|-------------------------|---------------------|----------------------------------------|--------------------|-------------|-----------------------------|-------------|
| Item No. *              | Qty. Shipped        | Unit of Measure                        | Unit               | NSP         | Unit Price (\$)             | Amount (\$) |
| 3600                    | 1                   | Each                                   | EA                 |             | 30.00                       | 30.0        |
| AAI                     | SDN                 |                                        | ACRN               |             |                             |             |
|                         |                     |                                        |                    |             |                             |             |
| SYSUID 1 *              |                     | SYSUID 2                               |                    |             |                             |             |
| 1234S0512A 🗸            |                     | <b>```</b>                             |                    |             |                             |             |
| Attachment Name         |                     | Actions                                |                    |             |                             |             |
| the last path of        |                     | View Attachment Delete Atta            | chment             |             |                             |             |
| Description *           |                     |                                        |                    |             |                             |             |
| test                    |                     |                                        |                    |             |                             |             |
|                         |                     |                                        |                    |             |                             |             |

Complete filling out the necessary fields and select the **Save CDRL Elin** button to submit the edited CDRL ELIN Line Item. The previous Line Item tab screen displays.

#### Delete Line Item Number

To delete a CDRL ELIN Line Item Number, select the **Delete** button. A confirmation button displays. Select **OK** to proceed with the deletion.

Finish all of the necessary updates to the Line Item tab and select the Attachments tab to proceed.

# Attachments Tab:

Upload relevant documents to the Corrected Receiving Report via the Attachments tab. Within the tab, select the Choose File button within the **Attachment** section. File explorer populates, select the desired file to attach and select **Open**. The selected file name appears.

| Vendor - Corrected Receiving Report (FMS)                                                                                                    |                      |             |                  |  |  |  |  |  |  |
|----------------------------------------------------------------------------------------------------|----------------------|-------------|------------------|--|--|--|--|--|--|
| Contract >> Routing >> Data Capture                                                                                                    |                      |             |                  |  |  |  |  |  |  |
| Header Addresses Mark For                                                                                                    | Comments Line Item   | Attachments | Preview Document |  |  |  |  |  |  |
| WARNING: WAWF is designated for Sensitive Unclassified information ONLY. Do NOT enter classified information in this system.<br>There is an attachment size limit of 6MB, attachments over this size will be rejected. |                      |             |                  |  |  |  |  |  |  |
| Attachment                                                                                                    |                      |             |                  |  |  |  |  |  |  |
| Choose File                                                                                                    | Upload               |             |                  |  |  |  |  |  |  |
| Attachment Name                                                                                                    | Attachment Type * Ac | tions       |                  |  |  |  |  |  |  |

Click the **Upload** button to finish uploading the file. The file name displays in the Attachment Name field. Select the appropriate Attachment Type.

| Attachment Choose File No file chosen | Upload |                   |                 |                   |
|---------------------------------------|--------|-------------------|-----------------|-------------------|
| Attachment Name                       |        | Attachment Type * | Actions         |                   |
| 0.04,00.4                             |        | Invoices V        | View Attachment | Delete Attachment |

Attachments Fields:

- Attachment
  - Choose File (Button populates File Explorer)
  - Upload (Select this button to upload the selected file into the system)
  - Attachment Name (Field auto-populates with the uploaded file name)
- Attachment Type \*
- Actions

٠

- View Attachment
- o Delete Attachment

#### View Attachment

To view an attachment, select the View Attachment link to download the attachment locally.

#### Delete Attachment

To delete an attachment, select the Delete Attachment link.

Upload the desired files and select the Preview Document tab to proceed.

# **Preview Document Tab:**

The Corrected Receiving Report is available to review within the Preview Document tab. Review the document.

| Vendor - Corrected Rece             | viving Report (FMS       | 5)              |                   |           |                          |                  |                      |                   |       |         |       |
|-------------------------------------|--------------------------|-----------------|-------------------|-----------|--------------------------|------------------|----------------------|-------------------|-------|---------|-------|
| Contract >> Routing >> Data C       | apture                   |                 |                   |           |                          |                  |                      |                   |       |         |       |
| Header Addresses /                  | Mark For Comments        | Line Item       | Attachments       | Prev      | riew Document            |                  |                      |                   |       |         |       |
| Expand All Collapse All             |                          |                 |                   |           |                          |                  |                      |                   |       |         |       |
|                                     |                          |                 |                   |           |                          |                  |                      |                   |       |         |       |
| [-]Document Information             |                          |                 |                   |           |                          |                  |                      |                   |       |         |       |
| Contract Number Type                | Contract Number          | Delivery Order  | r Referenc        | e Procure | ment Identifier          | Effective Date   | Inspec               | tion Point        | Accep | tance F | Point |
| DoD Contract (FAR)                  | where the property       | 100-01-021-02   |                   |           |                          | 1000             |                      |                   |       | S       |       |
| Shipment Number                     | Shipmer                  | nt Date         | Final Shipme      | nt        | Estimat                  | ed Delivery Date |                      | Supplies          |       | Servi   | ice   |
| 107100                              | 20 million               |                 | N                 |           | 2                        | 2024/04/12       |                      | ۲                 |       |         |       |
| FMS Case Identifier                 |                          |                 |                   |           |                          |                  |                      |                   |       |         |       |
| 101-0-201                           |                          |                 |                   |           |                          |                  |                      |                   |       |         |       |
| Submit Transportation Data<br>Later | Transportation A<br>Code | Account TC      | N Gross<br>Weight | Cube      | Transportat<br>Method/Ty | tion Se<br>pe    | erial Shippin<br>Cod | g Container<br>le | FOB   | CoC     | ARP   |
|                                     |                          |                 |                   |           |                          |                  |                      |                   | s     |         |       |
| Transportation Leg                  |                          | Standard Carrie | Alaba Cada        |           | Dill of I                | adina Number     |                      | Dill of I         |       | -       |       |

NOTE: All fields on the Preview Document auto populated and cannot be edited.

### Document Information

- Contract Number Type
- Contract Number
- Delivery Order
- Reference Procurement Identifier
- Effective Date
- Inspection Point
- Acceptance Point
- Shipment Number

- Shipment Date
- Final Shipment
- Estimated Delivery Date
- Supplies
- Service
- FMS Case Identifier
- Submit Transportation Data Later
- Transportation Account Code
- TCN
- Gross Weight
- Cube
- Transportation Method/Type
- Serial Shipping Container Code
- FOB
- CoC
- ARP
- Transportation Leg
- Standard Carrier Alpha Code
- Bill of Lading Number
- Bill of Lading Type
- Secondary Transportation Tracking Number
- Tracking Type
- Tracking Description
- Special Package Markings / Special Handling Requirements
- Summary of Detail Level Information

| [-IDocument Information                                                                                                    |                                                                                                    |              |              |                |               |                      |                     |                 |                  |             |            |            |
|----------------------------------------------------------------------------------------------------|----------------------------------------------------------------------------------------------------|--------------|--------------|----------------|---------------|----------------------|---------------------|-----------------|------------------|-------------|------------|------------|
| Contract Number Type                                                                                                    | Contract Number                                                                                                    | Delivery Ord | ler          | Refer          | ence Procurem | ent Identifier       | Effective Date      | Ins             | pection Point    | Accep       | stance Poi | int        |
| DoD Contract (FAR)                                                                                                    | A REAL PROPERTY AND A REAL PROPERTY AND A REAL |              |              |                | -             |                      | 2022/12/21          |                 | S                |             | S          |            |
| Shipment Number                                                                                                    | Shipmen                                                                                                    | t Date       |              | Final Shipment |               | Estin                | nated Delivery Date |                 | Supplies         |             | Servio     | ce         |
| 100 Marca 100 Marca                                                                                                    |                                                                                                    |              |              | N              |               |                      | 2024/04/12          |                 | ۲                |             |            |            |
| FMS Case Identifier                                                                                                    |                                                                                                    |              |              |                |               |                      |                     |                 |                  |             |            |            |
| and a second second sec |                                                                                                    |              |              |                |               |                      |                     |                 |                  |             |            |            |
| Submit Transportation Data Later                                                                                                    | Transportation Account C                                                                                                    | ode          | TCN          | Gross Weight   | Cube          | Transportation Methe | od/Type             | Serial Shipping | g Container Code | FOB         | CoC        | ARP        |
|                                                                                                    |                                                                                                    |              |              |                |               |                      |                     |                 |                  | S           |            |            |
| Transportation Leg                                                                                                    |                                                                                                    | Standard C   | arrier Alpha | Code           |               | Bill o               | f Lading Number     |                 | Bill of          | Lading Type |            |            |
|                                                                                                    |                                                                                                    |              |              |                |               |                      |                     |                 |                  |             |            |            |
| Secondary Transportation Tracking Num                                                                                                    | nber                                                                                                    |              |              |                |               | Track                | ing Type            |                 | Tracking Des     | cription    |            |            |
|                                                                                                    |                                                                                                    |              |              |                |               |                      |                     |                 |                  |             |            |            |
|                                                                                                    |                                                                                                    |              |              |                |               |                      |                     |                 |                  |             |            |            |
| Special Package Markings / Special Handling Req                                                                                                    | uirements                                                                                                    |              |              |                |               |                      |                     |                 |                  |             |            |            |
|                                                                                                    |                                                                                                    |              |              |                |               |                      |                     |                 |                  |             |            |            |
| Summary of Detail Level Information                                                                                                    |                                                                                                    |              |              |                |               |                      |                     |                 |                  |             |            | Total (\$) |
| 3 CLIN/SLIN(s)                                                                                                    |                                                                                                    |              |              |                |               |                      |                     |                 |                  |             |            | 590,669.42 |
|                                                                                                    |                                                                                                    |              |              |                |               |                      |                     |                 |                  |             |            |            |

### Line Item Information

- Item No.
- Product/Service ID
- Qualifier
- NSP
- Qty. Shipped
- Unit of Measure
- UofM Code
- Unit Price (\$)
- Qty. Received
- Qty. Accepted
- Amount (\$)
- SDN
- ACRN
- AAI
- GFE
- Advice Code
- Project Code
- Multi-Box Pack Ind.
- PR Number
- Special Package Markings / Special Handling Requirements
- Type Designation Method

- Type Designation Value
- Additional Product/Service ID
- Qualifier
- Description
- Item No.
- MILSTRIP Document No.
- Line Item Total (\$)

| Item No. | Product/Service ID                                       | Qualifier             | NSP | Qty. Shipped | Unit of Measure       | UofM Code    | Unit Price (\$) | Qty. Received       | Qty. Accepted |          | Amount (\$) |
|----------|----------------------------------------------------------|-----------------------|-----|--------------|-----------------------|--------------|-----------------|---------------------|---------------|----------|-------------|
| 3500AA   | 5342                                                     | FT                    | N   | 42           | EACH                  | EA           | 14,030          |                     |               | 42       | 589,260.00  |
| SDN      | ACRN                                                     | AAI                   | GFE | Advice Co    | ode                   | Project Code |                 | Multi-Box Pack Ind. |               | PR Numbe | r           |
|          | AD                                                       |                       | N   |              |                       |              |                 |                     |               |          |             |
| Specia   | Special Package Markings / Special Handling Requirements |                       |     |              |                       |              |                 |                     |               |          |             |
|          |                                                          |                       |     |              |                       |              |                 |                     |               |          |             |
| Туре D   | Type Designation Method                                  |                       |     |              |                       |              |                 |                     |               |          |             |
|          |                                                          |                       |     |              |                       |              |                 |                     |               |          |             |
| Type D   | esignation Value                                         |                       |     |              |                       |              |                 |                     |               |          |             |
|          |                                                          |                       |     |              |                       |              |                 |                     |               |          |             |
| Desc     | iption                                                   |                       |     |              |                       |              |                 |                     |               |          |             |
|          |                                                          | and the second second |     |              |                       |              |                 |                     |               |          |             |
|          |                                                          |                       |     |              | MILSTRIP Document No. |              |                 |                     |               |          |             |
|          |                                                          |                       |     |              |                       |              |                 |                     |               |          |             |

# Address Information

Prime Contractor

- CAGE Code
- DUNS
- DUNS + 4
- UEI
- Extension
- Activity Name 1
- Activity Name 2
- Activity Name 3
- Address 1
- Address 2
- Address 3
- Address 4
- City
- State
- Zip
- Country
- Military Location Description

|                 | Prime Contractor |                   |             |           |  |  |  |  |  |
|-----------------|------------------|-------------------|-------------|-----------|--|--|--|--|--|
| CAGE Code       | DUNS             | DUNS + 4          | UEI         | Extension |  |  |  |  |  |
|                 |                  |                   | HAWKSQF848W | 7         |  |  |  |  |  |
| Activity Name 1 |                  |                   |             |           |  |  |  |  |  |
|                 |                  |                   |             |           |  |  |  |  |  |
| Activity Name 2 |                  |                   |             |           |  |  |  |  |  |
|                 |                  |                   |             |           |  |  |  |  |  |
| Activity Name 3 |                  |                   |             |           |  |  |  |  |  |
| Addross 1       |                  |                   |             |           |  |  |  |  |  |
| Address         |                  |                   |             |           |  |  |  |  |  |
| Address 2       |                  |                   |             |           |  |  |  |  |  |
|                 |                  |                   |             |           |  |  |  |  |  |
| Address 3       |                  |                   |             |           |  |  |  |  |  |
|                 |                  |                   |             |           |  |  |  |  |  |
| Address 4       |                  |                   |             |           |  |  |  |  |  |
|                 |                  |                   |             |           |  |  |  |  |  |
| City            |                  | State             | Zip         |           |  |  |  |  |  |
|                 |                  |                   |             |           |  |  |  |  |  |
| Country         |                  | Military Location | Description |           |  |  |  |  |  |
| USA             |                  |                   |             |           |  |  |  |  |  |

### Administered By

- DoDAAC
- Extension
- Activity Name 1

- Activity Name 2
- Activity Name 3
- Address 1
- Address 2
- Address 3
- Address 4
- City
- State
- Zip
- Country
- Military Location Description

#### Inspect By

- DoDAAC
- Extension
- Activity Name 1
- Activity Name 2
- Activity Name 3
- Address 1
- Address 2
- Address 3
- Address 4
- City
- State
- Zip
- Country
- Military Location Description

## Ship To

- DoDAAC
- Extension
- Activity Name 1
- Activity Name 2
- Activity Name 3
- Address 1
- Address 2
- Address 3
- Address 4
- City
- State
- Zip
- Country
- Military Location Description

# Payment Official

- DoDAAC
- Extension
- Activity Name 1
- Activity Name 2
- Activity Name 3
- Address 1
- Address 2
- Address 3
- Address 4
- City
- State

- Zip
- Country
- Military Location Description

#### Issue By

- DoDAAC
- Extension
- Activity Name 1
- Activity Name 2
- Activity Name 3
- Address 1
- Address 2
- Address 3
- Address 4
- City
- State
- Zip
- Country
- Military Location Description
- DoDAAC

## Accept By

- DoDAAC
- Extension
- Activity Name 1
- Activity Name 2
- Activity Name 3
- Address 1
- Address 2
- Address 3
- Address 4
- City
- State
- Zip
- Country
- Military Location Description

# Misc. Information

Initiator

- Name
- Date of Action
- Phone #
- DSN
- Email
- Title
- Action(s)
- Org Email
- Attachments
- Comments

| Initiator         |                     |          |                               |
|-------------------|---------------------|----------|-------------------------------|
| Name:             | Date of Action:     | Phone #: | DSN:                          |
| Core Laurage      | 2024/04/10 2056 UTC |          |                               |
| Email:            |                     | Title:   | Action(s):                    |
| conceptions: con- |                     | Vendor   | [Submitted, Web, Stand Alone] |
| Org Email:        |                     |          |                               |
| and heligences.   |                     |          |                               |
| Attachments:      |                     |          |                               |
| Comments:         |                     |          |                               |
|                   |                     |          |                               |

### Inspector

- Name
- Date of Action
- Phone #
- DSN
- Email
- Title
- Action(s)
- Org Email
- Attachments
- Comments

| Inspector          |                     |                    |                                     |
|--------------------|---------------------|--------------------|-------------------------------------|
| Name:              | Date of Action:     | Phone #:           | DSN:                                |
| maths gort         | 2024/04/10 2125 UTC |                    |                                     |
| Email:             |                     | Title:             | Action(s):                          |
| errogalighter cert |                     | Financial Analysis | [Block Accepted, Processed via EDI] |
| Org Email:         |                     |                    |                                     |
| and held and only  |                     |                    |                                     |
| Attachments:       |                     |                    |                                     |
| Comments:          |                     |                    |                                     |
|                    |                     |                    |                                     |

## Payment Official

- Name
- Date of Action
- Phone #
- DSN
- Email
- Title
- Action(s)
- Org Email
- Attachments
- Comments

| Payment Oricia    |                     |                    |                       |  |  |  |  |  |  |
|-------------------|---------------------|--------------------|-----------------------|--|--|--|--|--|--|
| Name:             | Date of Action:     | Phone #:           | DSN:                  |  |  |  |  |  |  |
| maths port        | 2024/04/10 2132 UTC |                    |                       |  |  |  |  |  |  |
| Email:            |                     | Title:             | Action(s):            |  |  |  |  |  |  |
| reregulagitha.com |                     | Financial Analysis | [Recalled, Processed] |  |  |  |  |  |  |
| Org Email:        |                     |                    |                       |  |  |  |  |  |  |
| and weighter out  |                     |                    |                       |  |  |  |  |  |  |
| Attachments:      |                     |                    |                       |  |  |  |  |  |  |
| Comments:         |                     |                    |                       |  |  |  |  |  |  |
|                   |                     |                    |                       |  |  |  |  |  |  |

# Workflow Information

Action By: CAGE Code

• CQA

•

- Acceptance
- Reject to Initiator
- Inspection Date (Date is auto-populated based on the Actions taken against the Corrected Receiving Report)
  - Signature of Authorized Government Representative

|                 | ACTION BY: S2305A                                      |                       |                                                                                                    |
|-----------------|--------------------------------------------------------|-----------------------|----------------------------------------------------------------------------------------------------|
|                 | CQA                                                    | Inspection Date       | Has been made by me or under my supervision and they conform to contract, except as noted<br>herein or on supporting documents |
|                 | Acceptance                                             | 2024/04/10            | calls per                                                                                                    |
|                 | Reject to Initiator                                    |                       | Signature Of Authorized Government Representative                                                                              |
|                 |                                                        |                       |                                                                                                    |
|                 |                                                        |                       |                                                                                                    |
|                 | Action By: Payment Official                            |                       |                                                                                                    |
|                 | Document Reviewed                                      |                       |                                                                                                    |
|                 | Document Processed                                     |                       |                                                                                                    |
|                 | Document Suspended                                     | !!                    |                                                                                                    |
|                 | Document Available for Re                              | ecall                 |                                                                                                    |
|                 | ACTION BY: Payment Official                            |                       |                                                                                                    |
|                 | Document Reviewed                                      |                       |                                                                                                    |
|                 |                                                        |                       |                                                                                                    |
|                 |                                                        |                       |                                                                                                    |
|                 |                                                        |                       |                                                                                                    |
|                 | Document Available For Recall                          |                       |                                                                                                    |
|                 |                                                        |                       |                                                                                                    |
|                 | Corrected Receiving Report – Data Capture Buttons:     |                       |                                                                                                    |
|                 | Submit (Select this button to                          | submit the new Cou    | rected Receiving Report)                                                                                                    |
|                 | Save Draft Document (Sele                              | ect this to save a dr | aft version of document)                                                                                                    |
|                 | Previous (Button is only avail                         | ilable on the Header  | Tab)                                                                                                    |
|                 | Print Document (Button is o                            | only available on the | Preview Document tab)                                                                                                    |
|                 | Help (Select the Help button to                        | o populate a WAWF     | Help page)                                                                                                    |
|                 |                                                        |                       | · / / · · · · · · ·                                                                                                    |
|                 |                                                        |                       |                                                                                                    |
|                 |                                                        |                       |                                                                                                    |
| Submit          | Finish reviewing the Previous Doci                     | ument tab and ea      | ect <b>Submit</b> when the document is complete and rea                                                                        |
| Submit          | Finish reviewing the Previous Docu                     | ument tab and se      | elect <b>Submit</b> when the document is complete and rea                                                                      |
| ubmit<br>cument | Finish reviewing the Previous Docutor to be submitted. | ument tab and se      | elect <b>Submit</b> when the document is complete and rea                                                                      |